# **MOO for Access Database**

#### Changing Due Date

- 1. Open L:\DAISY DATABASE\ SchedulingSystemFix
- 2. On the left side list, under "Queries," open LaurenFixOldVisitsCOPY  $\rightarrow$  Enter subject ID
- 3. Copy subjectID (first field)  $\rightarrow$  then go to upper left corner and click "View"
- 4. Drag section bar down revealing 2 square tables "tblStudySubjects" and "tblSubjectSchedule"
- 5. Click on "tblStudySubjects"  $\rightarrow$  Delete on keyboard
- 6. Below section bar  $\rightarrow$  under subjectID column and Criteria row, Paste subjectID from #3
- 7. In the upper left corner, click "Run"
- 8. Change both dueDate and ctDateDue to the new due date (both need to be the same)
- 9. When closing, **DO NOT SAVE!!**
- 10. Open tblClinicTrack  $\rightarrow$  Look up regular subject ID  $\rightarrow$  change DATEDUE, MonthDue, and YearDue to new due date.

# Changing Visit Type

- 1. Open L:\DAISY DATABASE\ SchedulingSystemFix
- 2. On the left side list, under "Queries," open LaurenFixOldVisitsCOPY  $\rightarrow$  Enter subject ID
- 3. Copy subjectID (first field)  $\rightarrow$  then go to upper left corner and click "View"
- 4. Drag section bar down revealing 2 square tables "tblStudySubjects" and "tblSubjectSchedule"
- 5. Click on "tblStudySubjects"  $\rightarrow$  Delete on keyboard
- 6. Below section bar  $\rightarrow$  under subjectID column and Criteria row, Paste subjectID from #3
- 7. In the upper left corner, click "Run"
- 8. Change "visitTypeID" to appropriate code (see lstVisitTypes)
- 9. When closing, **DO NOT SAVE!!**
- 10. Open tblClinicTrack  $\rightarrow$  Look up regular subject ID  $\rightarrow$  change visit type in "SAMPSET" column: must be typed EXACTLY to match other visit types of the same.

# Adding New Track Record Manually

- 1. Open L:\DAISY DATABASE\ SchedulingSystemFix
- 2. On the left side list, open lstVisitTypes and look up visit ID type
- 3. Look up study **subject scheduling ID (not the same as subject ID)** in tblStudySubjects
- 4. Manually add track in tblSubjectSchedule
  - a. SubjectID → scheduling ID
  - b. ScheduleID  $\rightarrow$  0
  - c. visitTypeID  $\rightarrow$  visit ID type
  - d. subjectSchedulesCurrent  $\rightarrow$  1
  - e. dueDate  $\rightarrow$  fill in due date corresponding to web database
  - f. windowStart and windowEnd  $\rightarrow$  leave blank
  - g. ctDateDue  $\rightarrow$  fill in due date corresponding to web database

# H:/NIDDK Submission/DAISY MOO\_2021

#### Water History

- Go to L Drive: DAISY Databases: ChartClinicPrep  $\rightarrow$  Enter Residential History
- Go to binoculars icon or Ctrl F  $\rightarrow$  Enter DAISY subject ID  $\rightarrow$  Find Next
- Click "Add Current Address to Res Hx" to add most recent address
  - $\circ$   $\;$  If same address is added twice, delete the entire row and enter manually
- Enter in water supply manually
- Enter Participant address/ date/ water supply manually
- Saves automatically upon exit

#### **Physician History for Immunizations**

- Go to L Drive: DAISY Databases: Immunizations
- "Look Up Group Practice" to see if we already have the practice entered in our database
  - If yes, proceed to step 1.
  - If no, open tblGroupPractice (under the Tables menu) and manually Add New Record (arrow with yellow star at bottom of page)
    - 1. Write down the group ID number and then "Open Group Practice Form"
    - **2.** Place cursor in Group ID field and Click "Find" (binoculars at top of page). Search for appropriate Group ID
    - 3. Look for Physician name and copy down the corresponding PhysicianID
      - If Physician is not listed, enter manually or select 999-9 "Unknown"
    - 4. Close window, then "Open Health Care Provider Form"
    - **5.** Place cursor in ID field and Click "Find" (binoculars at top of page). Search for appropriate subject ID
    - 6. For all previous records, make sure "Most Recent HCP?" is set to "2" (No)
    - 7. Enter new record by click the little arrow with yellow star
    - **8.** Enter HCP number (HCP numbers go sequentially by record number, so if there are 3 records entered, then the new HCPNumber will be 4)
    - 9. Cursor automatically jumps to HCPID- enter PhysicianID number
    - 10. Cursor automatically jumps to GroupPracticeID- enter GroupID number
    - **11.** Fields will autofill. Select "1" for "Most Recent HCP?", enter "AgeFirstSawHCP," and select the appropriate Units (usually 2-Years).
  - Record saves automatically